# techŜtep

# Bulk enrolment – Samsung KME

Date: 22/01/2024

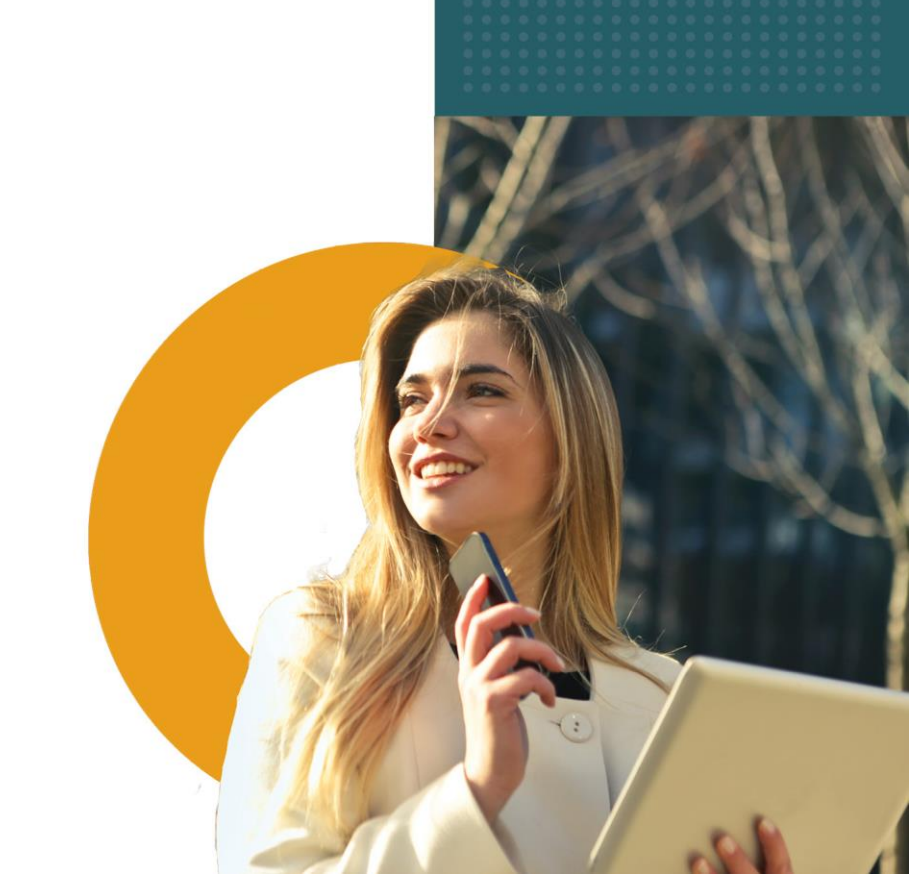

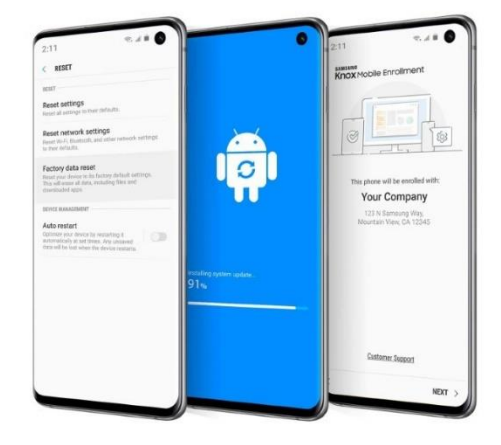

# What is Knox Mobile Enrollment (KME)?

Knox Mobile Enrollment is the quickest and most automated way to enroll a large number of devices to your Essentials console for corporate use. After adding your device to the dedicated KME platform, it will automatically attempt to complete integration with MDM platform until enrollment finishes with success. After the device wipe, KME will also start automatic re-enrollment process.

For more information visit Samsung KME page <u>https://www.samsungknox.com/en/solutions/it-solutions/knox-mobile-enrollment</u>

# **Requirements for KME**

To use Knox Mobile Enrollment, you need:

- A Samsung Knox account.
- Samsung Knox devices running Knox version 2.6 or higher.
- [ON-PREMISE] The correct firewall exceptions needed to extend beyond your local and protected network domain and securely connect to the Knox Mobile Enrollment server.
- A KME supported browser (Google Chrome, Microsoft Edge, Mozilla Firefox). For more information go to:

https://docs.samsungknox.com/admin/knox-mobile-enrollment/get-started/beforeyou-begin/

## KME process overview and workflow

Enterprise IT admins purchase devices from carriers, resellers, or distributors and provide their unique customer IDs. The devices are validated for correctness by their sellers in KME, and shipped to end users who open the box and boot their device.

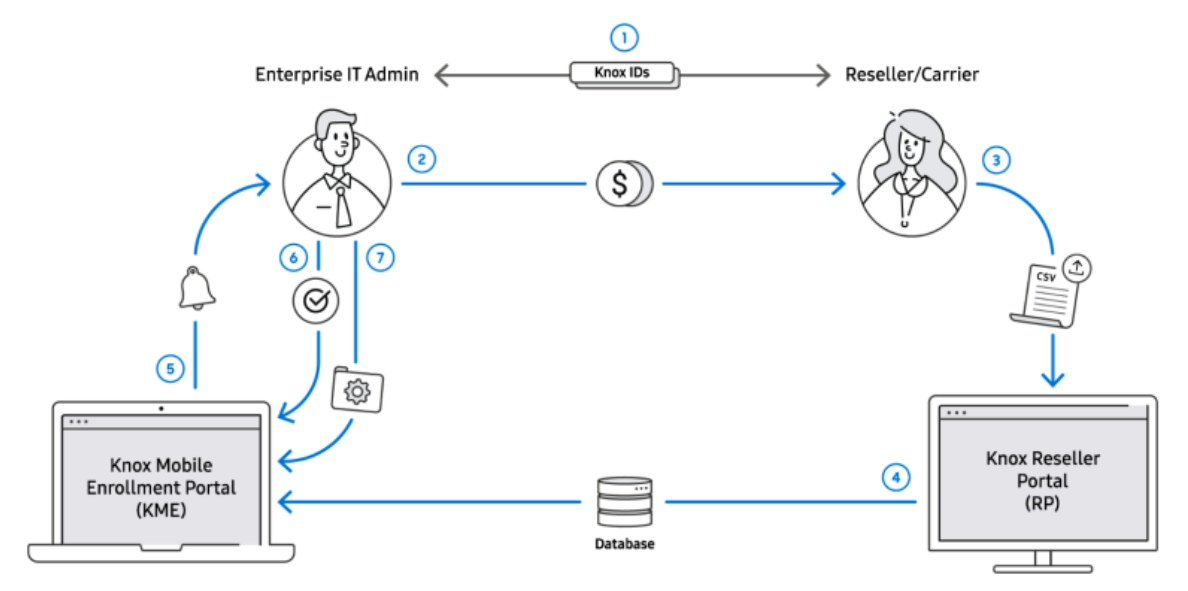

Refer to the following describing the KME process flow activities within the illustration above:

- 1. An IT Admin and Reseller/Carrier create accounts in KME and RP respectively.
- They then exchange their IDs within KME using the Customer ID and Reseller ID.
- 2. The Enterprise IT Admin purchases devices from their Reseller/Carrier.
- 3. The Reseller uploads the list of purchased device IDs to the Reseller Portal.
- 4. The device ID list is shared between the Reseller Portal and KME.

5. The IT Admin is notified by email that their Reseller/Carrier has uploaded their devices.

6. The IT Admin approves the device upload. Approvals can be made automatically for trusted Resellers/Carriers.

7. The IT Admin configures the devices by assigning them to a MDM profile and optionally adding username/password information to each device. Devices can be automatically assigned to a profile.

# How to add devices to KME portal

Go to <u>http://www.samsungknox.com/en</u> and sign in to your account.

|                                                                         | Purchase | Enroll | Sign In 🔻 |
|-------------------------------------------------------------------------|----------|--------|-----------|
| My Knox                                                                 |          |        |           |
|                                                                         |          |        |           |
| Use your Samsung Account or SSO credentials to sign in to Samsung Knox. |          |        |           |
| SIGN IN WITH A SAMSUNG ACCOUNT SIGN IN WITH SSO                         |          |        |           |
|                                                                         |          |        |           |
|                                                                         |          |        |           |
|                                                                         |          |        |           |
| Sign in to your Samsung account                                         |          |        |           |
|                                                                         |          |        |           |
| Email                                                                   |          |        |           |
| C Remember my ID                                                        |          |        |           |
| Next                                                                    |          |        |           |
|                                                                         |          |        |           |
| Find ID<br>Create account                                               |          |        |           |
|                                                                         |          |        |           |
| Sign in with Google                                                     |          |        |           |
| 器 Sign in with QR code                                                  |          |        |           |
|                                                                         |          |        |           |

After entering the data, you will log into the KME administrator portal.

| In compliance with the General Data     We've updated our Samsung Knox pri                                 | Protection Regulation (GDPR), we have added ne<br>vacy policy to better explain how we process you | ew Privacy Settings. To view these, go to Edit accourt<br>or personal data. To view the latest privacy policy | ount, and click on <b>Privacy Settings</b> . ×<br>, <b>click here</b> .        |
|----------------------------------------------------------------------------------------------------|----------------------------------------------------------------------------------------------------|----------------------------------------------------------------------------------------------------|--------------------------------------------------------------------------------|
| My Solutions                                                                                               |                                                                                                    |                                                                                                    |                                                                                |
| C<br>Knox Mobile Enrollment<br>Automated and enforced EMM enrollment.                                      | Chock Platform for Enterprise Defense-grade security and management features.                      | C.<br>Knox Configure<br>Quick & simple setup and rebranding of<br>devices.                                    |                                                                                |
| Discover more<br>ENTERPRISE SOLUTIONS                                                                      |                                                                                                    |                                                                                                    |                                                                                |
| Knox Manage Cross-platform EMM optimized for Samsung devices.                                              | (' ዮ))<br>Knox E-FOTA<br>Versatile OS version control and management.<br>Jow                       | III<br>Knox Asset Intelligence<br>Smart device inventory management.                                          | Knox Copture Enterprise-grade scanning on your device.                         |
| SERVICE & TOOLS                                                                                            |                                                                                                    |                                                                                                    |                                                                                |
| C > Knox Developers<br>Get access to Knox SDKs, license keys, REST<br>APIs, and other developer resources. | Samsung Care+ for Business<br>Manage and monitor your Samsung Care+<br>covered devices.            | C Enterprise Edition dashboard Manage Knox Suite license keys for Samsung Galaxy Enterprise Edition devices.  | Paid premium support for Samsung mobile products.     North America → Global → |

| Next you should click on Knox Mobile Enrollment button to see KME console. |
|----------------------------------------------------------------------------|
|----------------------------------------------------------------------------|

| SAMSUNG<br>Knox Admin Portal |            |                             |                  |            |                     |           |                  |                | 🧟 🔊 🚺                          |
|------------------------------|------------|-----------------------------|------------------|------------|---------------------|-----------|------------------|----------------|--------------------------------|
| Devices                      | Device     |                             |                  |            |                     |           |                  |                |                                |
| Profiles                     | Derice     |                             |                  |            |                     |           |                  |                |                                |
| Resellers                    | DEVICES (7 | 71) UPLOADS                 | S (40) BUL       | LK ACTIONS |                     |           |                  |                |                                |
| Device Users                 | Q Search   |                             |                  |            |                     |           |                  | (              |                                |
| Activity Log                 |            |                             |                  |            |                     |           |                  |                |                                |
|                              |            |                             |                  |            |                     |           |                  |                |                                |
| ۲                            | IMEI/      | MEID SER                    | RIAL NUMBER      | MODEL T    | USER ID             | TAGS T    | SUBMITTE<br>D ↓↑ | PROFILE T      | STATUS T                       |
|                              | 3594       | 245707712 <u>RF8</u>        | <u>3H42X91RZ</u> | SM-G935F   | 35945707712<br>8980 |           | 16 Feb           |                | Unassigned                     |
|                              | <u> </u>   | <u>54201009</u> <u>RF8</u>  | BKB24DS0D        | SM-G965F   | 35342010096<br>2243 | NFC       | 12 Jul           | verona_automat | DO Enrollment                  |
|                              | <u> </u>   | <u>12107474</u> <u>R58</u>  | BH30CE1GE        | SM-G928F   | 353121074743<br>789 |           | 30 Sep           | Verona_automa  | Enrolled                       |
|                              | 354        | 16070850 <u>R58</u>         | <u>BJ14XTQQA</u> | SM-A520F   | 35460708503<br>2138 | Bluetooth | 27 Nov 2019      | Verona_automa  | DO Enrollment                  |
|                              | <u>352</u> | <u>868811094</u> <u>RF8</u> | <u>8N11F887N</u> | SM-G770F   | 35268811094<br>1446 | Bluetooth | 20 Feb 2020      | Strzyza        | DO Enrollment                  |
|                              | 357        | 3290720 <u>RF8</u>          | BH20WWEQW        | SM-G935F   | 35732907200         |           | 23 Jun           |                | <ul> <li>Unassigned</li> </ul> |

#### 1- Device purchased from official reseller

When a device is purchased from a reseller, the reseller can automatically upload the device to your KME account. The uploaded devices display within the DEVICES > Uploads page.

The Resellers screen displays a list of resellers, their corresponding reseller ID, default enrollment profile and upload approval preference. Each reseller displays as a link that can be selected to edit that reseller's profile and approval preferences.

#### More information on link below:

https://docs.samsungknox.com/admin/knox-mobile-enrollment/getstarted/tour-the-console/#resellers

# 2- Adding device to KME manually using KNOX Deployment APP without official reseller

#### Knox Deployment App that can be downloaded from Google Play Store

This section describes the screen flow navigation for a typical enrollment using the Knox Deployment App.

- 1. Select **SIGN IN** once the Knox Deployment App launches on the device.
- NOTE If the Knox Deployment App is already running on the device, the initial screen does not display, and the application displays the sign in screen.

| ×<br>\_ | SAMSUNG<br>Knox Deploy            | vment             |
|---------|-----------------------------------|-------------------|
| QUIC    | C DEPLOYMENT FOR SA<br>AND TABLET | MSUNG PHONES<br>S |
|         | SIGN IN                           |                   |

- 3. Enter the Knox Portal Username and Password to login into the Knox Deployment App.
- 4. Select **Remember me** to display and utilize the username in subsequent Knox Deployment App logins.
- 5. NOTE —If you encounter difficulty logging in to the Knox Deployment App, ensure you have either a valid Knox Portal account with privileges for KME. If that is not the issue, select **Forgot your email or password?** for assistance retrieving your login credentials. Select **SIGN IN** to proceed with the device login.

| <b>ii</b> 12:                                                                             | 45 PM    |                                                                                  | 12:45 PM |
|-------------------------------------------------------------------------------------------|----------|----------------------------------------------------------------------------------|----------|
| KNOX DEPLOYMENT                                                                           | - 81     | KNOX DEPLOYMENT                                                                  | :        |
| WELCOME                                                                                   |          | Profile<br>Knox Mobile Enrollment<br>Profile-name                                |          |
| Getting started is eas<br>Select a deployment<br>mode and deploy Kno<br>Guard to devices. | y.<br>ix | Deployment mode<br>Bluetoath: Duration set for 30 minutes, acce<br>automatically | pt       |
| 6                                                                                         | ті то    | Wi-Fi for deployed devices<br>Netw0rk1-office                                    |          |
| Profile<br>Knox Guard                                                                     |          |                                                                                  |          |
| Deployment mode<br>Top here to select Bluetooth or NFC.                                   |          |                                                                                  |          |
| START DEPLOYMENT                                                                          |          | START DEPLOYMENT                                                                 |          |

Once you have successfully logged into the Knox Deployment App, a **WELCOME** screen displays providing first-time options for profile selection and deployment mode.

**NOTE** — Once the Knox Deployment App profile selection and configuration mode are set, the selected options display within their respective fields, the **START DEPLOYMENT** option enables, and the Welcome portion of screen no longer displays in subsequent logins. Select a profile to apply specific device settings to a master/admin device using to enroll end user devices.

To select a configuration profile using the Knox Deployment App:

1- Select **Tap here to select a profile** from the Welcome screen to display a list of profile selection options.

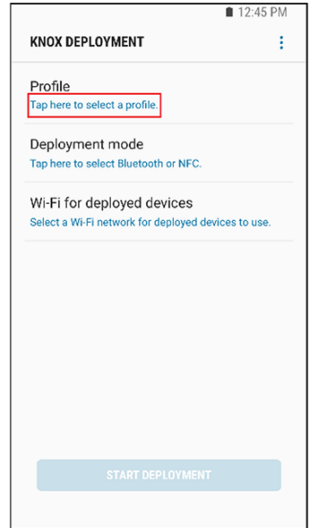

- 2- Optionally filter whether **All profiles** are listed for potential selection or just Knox Configure or Knox Mobile Enrollment defined profiles.
- 3- If there are no profiles available, a profile requires creation using the Knox Mobile Enrollment. Described in Creating profile in Essentials MDM

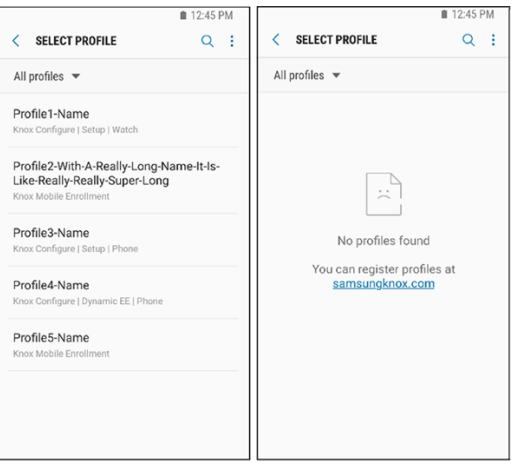

4- Select a listed profile. Once selected, the profile displays upon subsequent logins. The profile is now ready for Bluetooth, NFC, or Wi-Fi Direct deployment mode selection as described in the sections that follow.

| 12:4                                                                               | 45 PM | ■ 12:45 PM                                        |
|------------------------------------------------------------------------------------|-------|---------------------------------------------------|
| KNOX DEPLOYMENT                                                                    | 1     | KNOX DEPLOYMENT                                   |
| Profile<br>Knox Mobile Enrollment<br>Profile-name                                  |       | Profile<br>Knox Mobile Enrollment<br>Profile-name |
| Deployment mode<br>Bluetooth: Duration set for 30 minutes, accept<br>automatically |       | Deployment mode<br>NFC                            |
| Wi-Fi for deployed devices<br>NetwOrk1-office                                      |       | Wi-Fi for deployed devices<br>Netw0k1-office      |
| START DEPLOYMENT                                                                   |       | START DEPLOYMENT                                  |
| START DEPLOTMENT                                                                   |       | START DEPLUTMENT                                  |

After beaming enrolment information, go to Devices -> All Devices tab, where a new record has been created. You can check enrolment method by hovering cursor on the submitted date.

# Essentials MDM and Knox Mobile Enrollment integration

Log in to your Essentials MDM account and choose one of two possibilities.

1. Go to Settings -> Android -> Samsung KME and press Bulk Enrollment

| techŜtep | Monitoring | Devices - Users | Applications - | Configurat | ions Policies ~ | Advanced      |                      | ¢ a    | Ricardo Rodriguez 🗸 | 5.30.0 |
|----------|------------|-----------------|----------------|------------|-----------------|---------------|----------------------|--------|---------------------|--------|
|          |            |                 |                |            |                 |               |                      | Your s | Profile             | ŧ      |
|          |            |                 |                |            | Devices coun    | t by platform |                      |        | Settings            |        |
|          |            | 3               |                |            |                 | 14            | 1                    |        | Logout              |        |
|          |            | managed devi    | ICES OF 14     | 14         |                 |               | unread dients or. 51 |        |                     |        |

| Details                         | Managed Google Play Account                                                 | Managed Google Play Manage Apps Unenroll        |
|---------------------------------|-----------------------------------------------------------------------------|-------------------------------------------------|
| Users & authentication<br>Apple | Administrator: techstepessentials@gmail.com                                 |                                                 |
| Android                         | Android Zero-Touch                                                          | Ezero-touch accounts Bulk Enrollment            |
| Groups                          | Number of devices 0 / 0                                                     |                                                 |
|                                 | Samsung KME                                                                 | I Previous KME synchronizations Bulk Enrollment |
|                                 | Number of devices 0 / 0                                                     |                                                 |
|                                 | Samsung E-FOTA                                                              | Activate                                        |
|                                 | E-FOTA lets you control how and when to update firmware on Samsung devices. |                                                 |

#### 2. Or using second method from device tab

Click on the DEVICES tab, then hover over + icon and choose **Bulk enrollment**, and **Samsung KME**.

| te     | ech <mark></mark>    | tep                                       | Monitoring                                                                 | Devices ~      | Users                                                                                                   | Applicat                                                          | ions ~                           | Configurati          | ons Policie                             | es ~ Advo                                                               | inced                                                          |
|--------|----------------------|-------------------------------------------|----------------------------------------------------------------------------|----------------|----------------------------------------------------------------------------------------------------|-------------------------------------------------------------------|----------------------------------|----------------------|-----------------------------------------|-------------------------------------------------------------------------|----------------------------------------------------------------|
| ✓.     | +                    | Q Sear                                    | rch                                                                        |                |                                                                                                    |                                                                   |                                  |                      |                                         |                                                                         |                                                                |
|        | Enroll (<br>Bulk er  | a device<br>nrollment                     | ation                                                                      | IMEI           | Phone<br>number                                                                                         | Enrollment<br>method                                              | Device<br>mode                   | Last                 | Created on                              | Last<br>modification                                                    | User<br>photo                                                  |
|        | Create               | e entry (enro                             | ill later) in BYOD mode<br>ریزہ محطe)                                      |                |                                                                                                    | BYOD QR                                                           | BYOD                             | 2023-03-<br>14:26:44 | -08 2023-03-08<br>13:52:31              | 2023-03-08<br>14:26:42                                                  | RR                                                             |
|        | Sams<br>G525<br>XCov | sung SM-<br>Galaxy<br>                    | Added in BYOD mode<br>(QR code)                                            |                |                                                                                                    | BYOD QR                                                           | BYOD                             | 2023-03-<br>13:49:37 | -08 2023-03-08<br>13:49:37              |                                                                         | RR                                                             |
|        | Sams<br>G525<br>XCov | sung SM-<br>Galaxy<br>                    | Added in BYOD mode<br>(QR code)                                            |                |                                                                                                    | BYOD QR                                                           | BYOD                             | 2023-03-<br>13:48:09 | -08 2023-03-08<br>13:48:09              |                                                                         | RR                                                             |
|        | Sams<br>G525<br>XCov | ung SM-<br>Galaxy<br>                     | Added in BYOD mode<br>(QR code)                                            |                |                                                                                                    | BYOD QR                                                           | BYOD                             | 2023-03-<br>13:25:33 | -08 2023-03-08<br>13:25:33              |                                                                         | RR                                                             |
| tech   |                      | Monitoria<br>ar<br><b>nent optio</b>      | ng Devices - Users                                                         | Applications ~ | Configurations                                                                                          | Policies ~                                                        | Advanced                         |                      |                                         | ¢                                                                       | ≗ Ricardo Rodri_ ∨ 5.<br>Your session will expire in 106 minut |
|        |                      |                                           |                                                                            |                |                                                                                                    | Automated enro                                                    | llment                           |                      |                                         |                                                                         |                                                                |
|        |                      |                                           |                                                                            |                | Enroll new and facto<br>Keybenefits:<br>• Out of the box en<br>• Restrict MDM rem<br>• Simplified setup | ry reset devices in MDM<br>up and running qu<br>rollment<br>loval | during activation and<br>Jickly. | get users            |                                         |                                                                         |                                                                |
| Choose | the met              | hod:                                      |                                                                            |                |                                                                                                    |                                                                   |                                  |                      |                                         |                                                                         |                                                                |
|        |                      |                                           | Apple DEP                                                                  |                |                                                                                                    | Android Zero-T                                                    | ouch                             |                      |                                         | Samsung KME                                                             |                                                                |
|        | The Apple I<br>an    | Device Enrollment I<br>d configure iOS de | Program allows you to automatically e<br>vices owned by your organization. | enroll         | Android zero-touch                                                                                      | allows you to seamless<br>owned Android de                        | ly setup and deploy co<br>vices. | prporate-            | The Knox Mobile Enrol<br>in an MDM with | SAM SUNI<br>Ilment enables you to enroll<br>hout having to manually con | G<br>multiple Samsung devices<br>nfigure each device.          |

# KME configuration in Essentials MDM (Device Owner)

Each method from the previous section will open a short configurator (Press Start Now)

| Launch KME ×                                |                                     |                                     |                        |  |  |  |  |
|---------------------------------------------|-------------------------------------|-------------------------------------|------------------------|--|--|--|--|
| Create an MDM Profile                       | Add devices                         | Upload devices to MDM<br>Essentials | Upload devices to KME  |  |  |  |  |
|                                             | Sign in to Knox M                   | obile Enrollment Portal.            |                        |  |  |  |  |
| 1. Launch Knox Mobil                        | e Enrollment consol                 | e and select "Profiles" from t      | he left side menu.     |  |  |  |  |
| 2. Click "Create Profile                    | e" and select ANDRC                 | DID ENTERPRISE.                     |                        |  |  |  |  |
| 3. Provide the profile<br>MDM list.         | name, description (                 | optionally) and choose "MD          | M Essentials" from the |  |  |  |  |
| 4. Add link to MDM Es<br>https://fm.techder | sentials APK:<br>mo.no/kme/index.pl | hp/DePfZ4nMbG8GvvzORxE              | oiKUIY1Wsr82a 自        |  |  |  |  |
| 5. Paste MDM Server<br>fm.techdemo.no       | URI:                                |                                     |                        |  |  |  |  |
|                                             | Go to San                           | nsung KME portal                    |                        |  |  |  |  |
| Show legacy options                         |                                     |                                     |                        |  |  |  |  |
|                                             |                                     |                                     | Next                   |  |  |  |  |

1- Sign in to Knox Mobile Enrollment Portal with your Samsung Account credentials.

| SIGN IN WITH A SAMSUNG ACCOUNT SIGN IN WITH SSO |
|-------------------------------------------------|
|                                                 |
| Sign in to your Samsung account                 |
| Email                                           |
| Remember my ID                                  |
| Next                                            |
| Find ID<br>Create account                       |
| G Sign in with Google                           |
| 59 Sign in with OD code                         |

2- Go to **Profiles**, click Create Profile and select type - ANDROID ENTERPRISE from the profile types.

| Select pro                       | <b>offile type</b>                |
|----------------------------------|-----------------------------------|
| Create a new profile by select   | ing one of the profile types.     |
| Learn more about diff            | Ferent profile types.             |
| C F                              |                                   |
| ANDROID ENTERPRISE               | DEVICE ADMIN                      |
| Enroll as a Device Owner or let  | Legacy method for managing        |
| MDM choose to enroll as a Device | devices. Being replaced by Device |
| Owner or Profile Owner.          | Owner.                            |

3- Enter the Profile Name, (Description is optional). Choose Famoc Manage under "Pick your MDM".

Paste MDM Server URI using copy button:

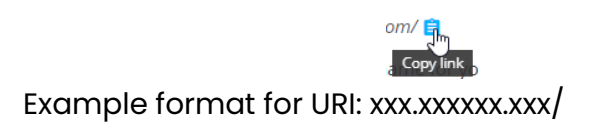

4- Add link to FAMOC (Essentials MDM) APK using copy button:

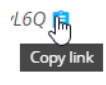

Example format for APK link:

https://xxx.xxxxxxxxxxkme/index.php/S4hShnevBYtvhmWafrheFsSmX1k6yL6Q

|                   | BASIC INFORMATION                                                                                                    |        |
|-------------------|----------------------------------------------------------------------------------------------------|--------|
|                   | Profile Name *                                                                                                    |        |
| ¥                 | Essentials MDM Profile                                                                                                    |        |
|                   | Description                                                                                                    |        |
| IDROID ENTERPRISE |                                                                                                    |        |
|                   |                                                                                                    |        |
|                   |                                                                                                    | 1      |
|                   |                                                                                                    | 0/200  |
|                   | MDM INFORMATION                                                                                                    |        |
|                   | Refer to the KME profile configuration user guide for more information on how to<br>configure your MDM APK.                                                                                                    |        |
|                   | Pick your MDM *                                                                                                    |        |
|                   | Famoc manage                                                                                                    | $\sim$ |
|                   | MDM Agent APK * 🙃                                                                                                    |        |
|                   | https://play.google.com/managed/downloadManagingApp?identifier=famocom/managed/downloadManagingApp?identifier=famocom/managed/downloadManaged/downloadManaged/downloadManaged/downloadManaged/downloadManaged/downloadManaged/downloadManaged/downloadManaged/downloadManaged/downloadManaged/downloadManaged/dow | 0      |
|                   | ☐ This MDM APK is locally hosted on an intranet server. ●                                                                                                    |        |
|                   | MDM Server URI                                                                                                    |        |
|                   | example.essentials.com                                                                                                    |        |
|                   |                                                                                                    |        |

5- [OPTIONAL] To enroll device with user credentials or bootstrap code in Device Owner from KME, administrator is obligated to provide custom JSON data in MDM profile. JSON should look like:

{"enrollment\_type":"credentials, bootstrap\_code"}

Valid enrollment\_type values: "credentials" "bootstrap\_code" "credentials, bootstrap\_code"

If custom JSON data will be not provided by administrator, device will be enrolled silently, or both enrollment options (credentials, bootstrap code) will be displayed to the user if there is no CSV record for this device.

If you wish to require the user to provide credentials or enrollment code during the process you also have to add to JSON one of the following values.

JSON that should be passed to the KME portal should contain a 'webview\_key' parameter when selecting one of the WebView options (credentials or enrollment code).

e.g. When selecting the authentication method: user credentials and enrollment method: fully managed, JSON should look like that:

{"provisioning\_mode":"do", "web\_view\_key":"GENERATED\_WEB\_VIEW\_KEY"}. For WPC devices and WebView option selected:

{"provisioning\_mode":"wp", "web\_view\_key":"GENERATED\_WEB\_VIEW\_KEY"}

For COSU devices and WebView option selected:

{"provisioning\_mode":"cosu", "web\_view\_key":"GENERATED\_WEB\_VIEW\_KEY"} "WebView key" will be generated and shown on the Samsung KME integration modal.

Android enterprise profile settings

| MDM CONFIGURATION                                                                            | DEVICE SETTINGS                                                                           |                                                                                                    |
|----------------------------------------------------------------------------------------------|-------------------------------------------------------------------------------------------|----------------------------------------------------------------------------------------------------|
| Custom JSON Data (as defined by MDM)                                                         | System applications                                                                       | •                                                                                                    |
|                                                                                              | Disable system applications                                                               | Your admin can monitor an                                                                                                    |
|                                                                                              | Leave all system apps enabled                                                             | settings, corporate access,<br>theft-protection features, a<br>associated with this phone<br>network activity and your<br>information. |
| 0 / 2000                                                                                     | Add any End Liger Ligerse Agreements Terms of Service as other user agreements that       | Samsung Knox Privacy Pol                                                                                                    |
| Root/intermediate certificate 🛛                                                              | users must acknowledge before using the device. The <u>Samsung Knox Privacy Policy</u> is | Google                                                                                                    |
|                                                                                              | always shown.                                                                             | Essentials MDM will mana<br>this device using the follow                                                                               |
| OF EARD LEATH TEALED INE                                                                     | ADD LEGAL AGREEMENT                                                                       | 400                                                                                                    |
| Dual DAR                                                                                     |                                                                                           | (Your MDM app n                                                                                                    |
| Enable Dual DAR                                                                              | Company Name * 🔁                                                                          |                                                                                                    |
|                                                                                              | Essentials MDM                                                                            |                                                                                                    |
| QR code for enrollment 🖲                                                                     |                                                                                           |                                                                                                    |
| Generate a QR code to enroll devices with this profile during out-of-box gesture enrollment. | Enrollment screens                                                                        | < Accep                                                                                                    |
| ADD A QR CODE                                                                                | Change settings for optional enrollment screens.                                          |                                                                                                    |
|                                                                                              |                                                                                           | Disclaimer: This scree                                                                                                    |

6- Press Next and go to Devices -> All Devices on Samsung KME portal and download devices as CSV.

#### Devices

| DEVICES (78)          | UPLOADS (44) BULK A                     | CTIONS     |         |        |                                |           |                                        |
|-----------------------|-----------------------------------------|------------|---------|--------|--------------------------------|-----------|----------------------------------------|
| Q Search              |                                         |            |         |        |                                |           | C ACTIONS ~                            |
| All 25 device(s) on t | his page selected. <u>Select all 78</u> | device(s)? |         |        |                                |           | Configure devices                      |
| MEI / MEI             | SERIAL NUMBER                           | MODEL T    | USER ID | TAGS T | SUBMITTED $\downarrow\uparrow$ | PROFILE T | Delete devices Download devices as CSV |

- 7- Drop your CSV or choose a file from local storage.
- 8- Choose Default user or Device Groups for imported devices. Select Authentication method and Enrollment method (remember to add appropriate values to the JSON configuration on KME portal) and press Next.

|                                | Launc                                                | h KME                               | ×                     |
|--------------------------------|------------------------------------------------------|-------------------------------------|-----------------------|
| Create an MDM Profile          | Add devices                                          | Upload devices to MDM<br>Essentials | Upload devices to KME |
| Authentication method          | 1                                                    |                                     |                       |
| No authentication              | User c                                               | redentials                          | Enrollment code       |
| Default user of importe        | Download of Drop                                     | devices as CSV.                     |                       |
| User Techstep (techste         | p)                                                   |                                     | •                     |
| Select groups                  |                                                      |                                     |                       |
| Enrollment method              |                                                      |                                     |                       |
| Fully managed<br>device (COBO) | Corporate-owned<br>device with work<br>profile (WPC) | Dedicated device<br>(COSU)          | Shared device         |
|                                |                                                      |                                     | Back Next             |

9- List of successfully imported devices will be shown:

|                       | Launc             | h KME                               |              | ×          |
|-----------------------|-------------------|-------------------------------------|--------------|------------|
| Create an MDM Profile | Add devices       | Upload devices to MDM<br>Essentials | Upload devia | ces to KME |
|                       | (                 | $\overline{\mathcal{O}}$            |              |            |
|                       | Successfully impo | orted devices to system             |              |            |
|                       | Available         | e devices: 0 / 0                    |              |            |
|                       |                   |                                     | Back         | Next       |

10- Press Next and click on Download device list button.

|                                                      | Launa                                            | h KME                                                                         | ×                                     |
|------------------------------------------------------|--------------------------------------------------|-------------------------------------------------------------------------------|---------------------------------------|
| Create an MDM Profile                                | Add devices                                      | Upload devices to MDM Up<br>Essentials                                        | load devices to KME                   |
| Selected enrollment m                                | ethod requires chai<br>se                        | nging the configuration in MDM<br>ction to:                                   | CONFIGURATION                         |
| Go back to "My Solutic<br>select "Bulk Actions" - "A | ns - Knox Mobile En<br>ssign user credentic<br>I | rollment - Devices" tab in Sams<br>Ils and profile" and browse a cs<br>pelow. | sung KME portal,<br>v file downloaded |
| Downl                                                | oad device list                                  | Go to Samsung KME p                                                           | ortal                                 |
|                                                      |                                                  |                                                                               | Close                                 |

11- Go back to Samsung KME portal, select Bulk Actions -> Assign user credentials and profile and upload a CSV file downloaded from Essentials MDM.

## Assign user credentials and profile

| Upload device list with user<br>credentials                                          | (Optional) Configure profiles and tags                                                             |  |  |  |
|--------------------------------------------------------------------------------------|----------------------------------------------------------------------------------------------------|--|--|--|
| All devices must <b>pre-exist</b> in the Knox Mobile Enrollment device<br>inventory. | assign profile later from <u>All devices</u> screen.<br>Modify the MDM profile of selected devices |  |  |  |
| Maximum 10,000 devices per upload.<br>Select .csv file *                             | Keep current profiles $\sim$                                                                       |  |  |  |
| SELECT                                                                               | Tags                                                                                               |  |  |  |
|                                                                                      |                                                                                                    |  |  |  |
|                                                                                      | Overwrite existing tags                                                                            |  |  |  |

12- Additional popup will apreat if Bulk Configuration was submitted correctly.

| $\oslash$ | Updated device(s)             |                        |
|-----------|-------------------------------|------------------------|
|           | Today, 12:53                  | Knox Mobile Enrollment |
|           | Updated user(s) for 1 device( | s).                    |
|           | DOWNLOAD DETAILS              |                        |
|           |                               |                        |

13- Go back to Essentials MDM and press close

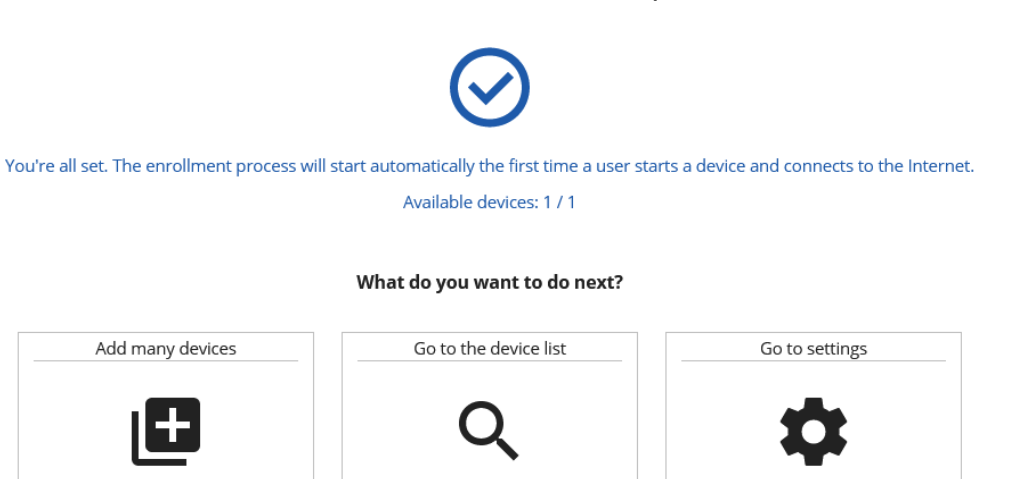

14- Choose the option "Go to device list" to see newly imported list.

| tech       | tep M      | onitoring | Devices ~ | Users               | Applications ~ | Configure    | ations        | Policies ~           | Advanced              |
|------------|------------|-----------|-----------|---------------------|----------------|--------------|---------------|----------------------|-----------------------|
| <b>∽</b> + | Q Search   |           | List      |                     |                |              |               |                      |                       |
| Mode       | el Descrip | otion I   | Locations | irollment<br>nethod | Device<br>mode | Last Contact | Created<br>on | Last<br>modification | User<br>User<br>photo |

After the device wipe or its initial setup, the device will enroll to Essentials MDM automatically.

## User actions on device

- 1- For out of box enrollment, turn on your device and connect to the Internet.
- 2- When you receive a prompt to Enroll with Knox, tap Continue.
- 3- Read the SECURITY STATEMENT and the Knox PRIVACY POLICY and tap I agree to all of the above; tap Next.

| <u>ې ال</u> ش             | ې ان کې                             | Q h. P                            |
|---------------------------|-------------------------------------|-----------------------------------|
|                           |                                     | SAMSUNG<br>Knox Mobile Enrollment |
| Choose a Wi–Fi<br>network | Updating Knox Enrolment Service100% | This phone will be enrolled with: |
| FF Developer              |                                     | Fancyfon                          |
| 3 17230c                  |                                     | wajdeloty 12                      |
| 🔶 FF Guest                |                                     |                                   |
| S FF Office               |                                     |                                   |
| 🛜 FF Other                |                                     |                                   |
| 🛜 FFTest EAP-TLS          |                                     |                                   |
| Turn off Wi-Fi            |                                     | Support                           |
| < Next                    |                                     | <                                 |

Your credentials are validated and your device is enrolled in your organization's enterprise IT environment.

| Q ha 🕫                                                                                                    | 14:49 🖬 🖯 🗣 🧠 📾 🛸 🖬 😫                                                        |
|----------------------------------------------------------------------------------------------------|------------------------------------------------------------------------------|
| Knox Mobile Enrollment                                                                                                    | Enrolling                                                                    |
| Samsung Knox Privacy Policy<br>Samsung will use your personal data when<br>you use Knox. See the <u>Samsung Knox Privacy</u><br><u>Policy</u> for details. | Authenticating your information100%<br>Downloading MDM100%<br>Finishing up0% |
| < NEXT >                                                                                                    |                                                                              |

#### Bulk enrolment – Samsung KME

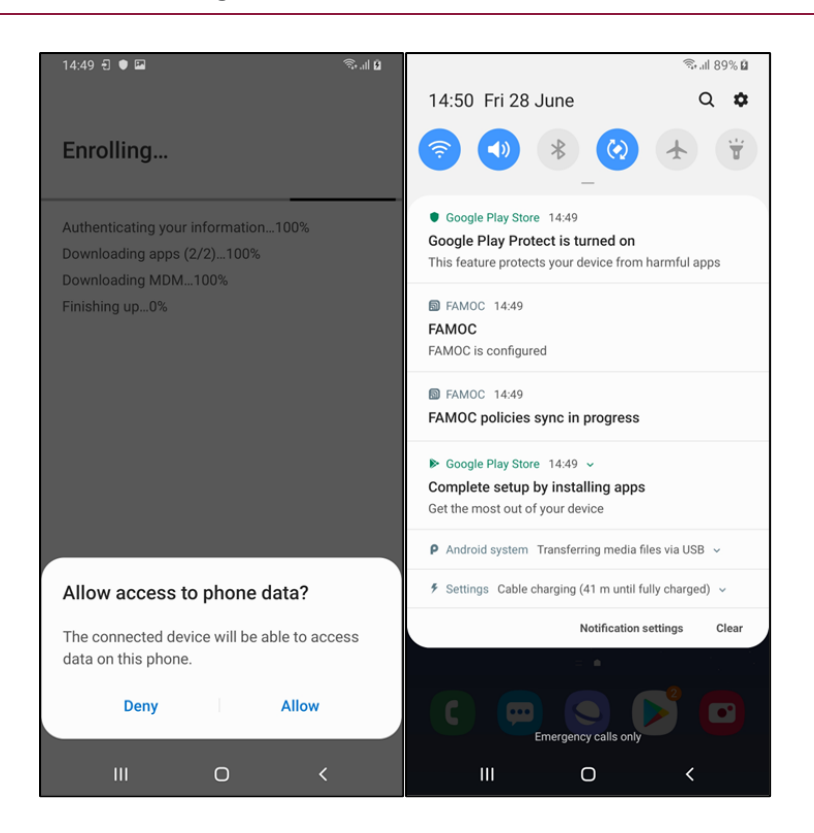